## Clever

## Step 1 For Access to Any 'Clever Icon'

URL/Clever Icon: https://clever.com/in/wrentham-school-district-5d30b4f

(Clever) Icon on:

District Page Teacher Page:

(URL) Link can be found:

District's Student Page 🛛 Teacher website

## (URL) Log in using:

Badge/QR Code: optional Class/Teacher Code: Username: WP + First, Middle (N if no middle name), Last initials + a number Password: standard

(URL) Log in with Google: (May ask user to log into Google if user is not actively logged into Google in their

## current browser.)

Class/Teacher Code: Username: Username@wrenthamschools.org Password: standard OR standard + 99